## **Brands Hatch Festival of Porsche booking instructions**

Once you have the exclusive Porsche Club booking link, you will need to either create, or log in to your MSV account.

## WELCOME TO MSV

The area you wish to access requires you to be a registered user. If you are already a registered user please login by completeing the boxes below. If you are new to MSV, please click the Register button. The registration process will take less than five minutes and you only have to do it once.

| REGISTER                                                                                       |
|------------------------------------------------------------------------------------------------|
| Register with MSV to enable online ticket purchases and to receive up to the minute updates of |
|                                                                                                |
| Register New User                                                                              |
|                                                                                                |
|                                                                                                |
|                                                                                                |
|                                                                                                |

After accepting the terms and conditions, select the option "With a club" which will default to Porsche Club GB

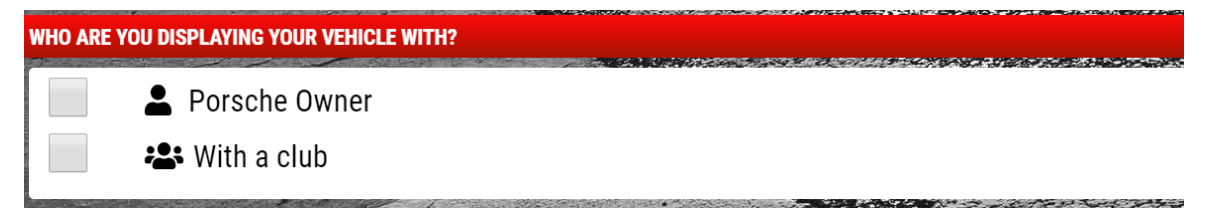

Select the option for a "Standard Price" which includes one adult ticket. The discount will be applied at the checkout.

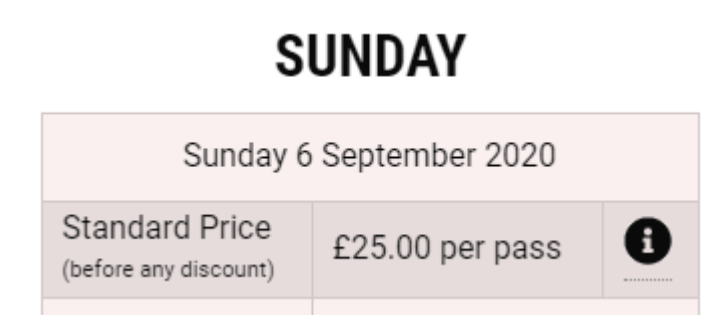

You will then need to enter the details of your Porsche. These can be entered manually or by entering your registration plate. Please be aware only Porsches will be allowed to enter Brands Hatch.

Once your Porsche has been accepted, you can then purchase any additional adult or child tickets, grandstand seating or optional extras.

| PTIONS                                                                  |                     |                 |    |                                |          |   |                                  |          |   |
|-------------------------------------------------------------------------|---------------------|-----------------|----|--------------------------------|----------|---|----------------------------------|----------|---|
| You must have a valid admission ticket or pass in                       | order to gain acces | s to this event |    |                                |          |   |                                  |          |   |
| Price per Adult                                                         |                     |                 |    | Price per Teen<br>Ages 13 - 15 |          |   | Price per Child<br>Aged under 13 |          |   |
| Item                                                                    | Price               | Quantit         | ty | Price                          | Quantity | 1 | Price                            | Quantity |   |
| Sunday Admission<br>This gains you entry for Sunday 6 September<br>2020 | £25.00<br>£15.00    | - 0             | +  | £15.00                         | - 0      | + | Free                             | - 0      | + |

At the checkout, the discount will be applied. The example show below is for 2 adults:

| £30.00                                |  |  |  |  |  |
|---------------------------------------|--|--|--|--|--|
| Festival of Porsche BH September 2020 |  |  |  |  |  |
|                                       |  |  |  |  |  |
| ×                                     |  |  |  |  |  |
|                                       |  |  |  |  |  |
| ×                                     |  |  |  |  |  |
|                                       |  |  |  |  |  |

We are working with Brands Hatch to try and make the booking process clearer.